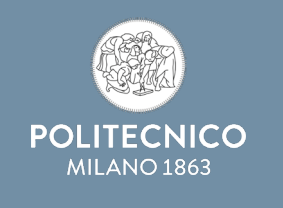

### **MY TAX AND SOCIAL SECURITY DATA**

PAYROLL SERVICE

Milan, 20- 06- 2024

Log in to Online Services with your credentials, then under "Administration" click the link:

"U-Web Declarations - Tax and social security data"

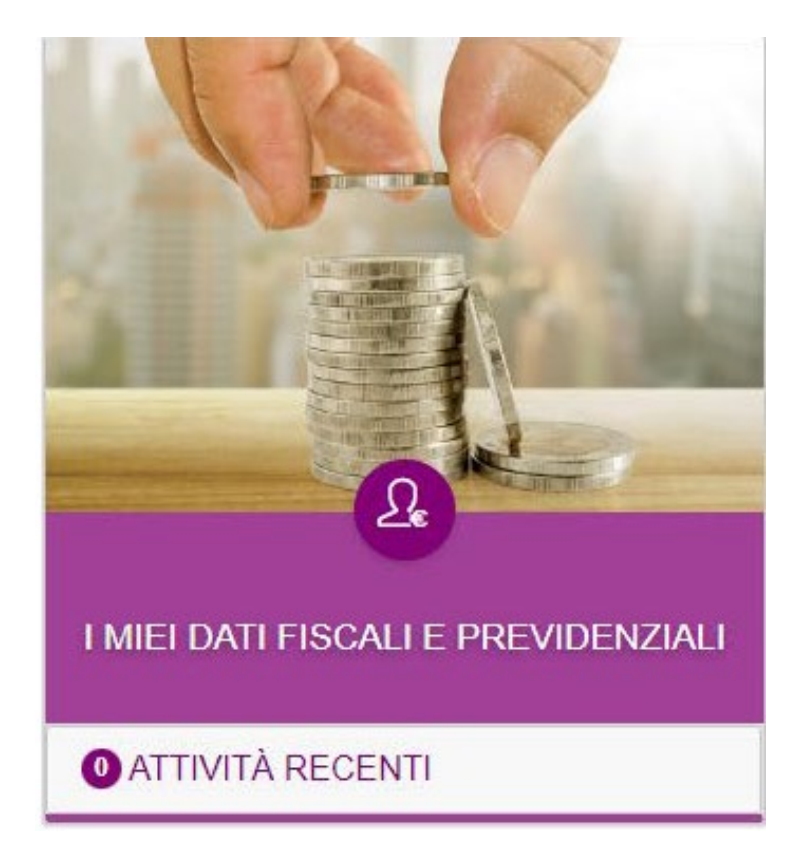

#### First option, newly appointed personnel:

| Struttura organizzativa(LIO) ·              |         |
|---------------------------------------------|---------|
|                                             |         |
| Digitare la propria struttura organizzativa |         |
|                                             |         |
|                                             |         |
| Tipo prestazione:                           |         |
|                                             | \<br>\  |
|                                             |         |
| Tipo rapporto:                              |         |
|                                             | `       |
|                                             |         |
| Cerca                                       | Annulla |

Personnel starting a POLIMI role for the first time will have to fill in a new declaration, using the drop-down menu to select the following information relating to the service for which they are filling in the declaration Organisational Structure (OU), type of service and type of employment relationship.

# Second option, if a declaration already exists for previous years:

LE MIE DICHIARAZION

| ≟ Criteri Di Rice | erca:        |                |                      |           |        |   | ầ ∰ Refresh:                                |
|-------------------|--------------|----------------|----------------------|-----------|--------|---|---------------------------------------------|
| Anno di inizio    |              |                | Stato                | ато       |        | ~ | E AGGIORNA LA TABELLA                       |
| Anno di inizio    | Anno di fine | Data creazione | Data ultima modifica | Stato     | Azioni |   |                                             |
| 2023              |              | 09/01/2024     | 09/01/2024           | Approvata | ◎ 骨    |   |                                             |
|                   |              |                |                      |           |        |   | 1 di 1 sezioni $<$ 1 $>$ 10 / pagina $\vee$ |

To view your declaration you will need to click on the view declaration "eye icon", to edit it you will need to click on the edit declaration "pencil icon". Please note: in order to have the changes entered approved, the declaration must be resubmitted by clicking "save and send" at the end.

### Third option, there are no previous declarations so click on the "NEW DECLARATION" button

| E LE MIE DICHIARAZIONI ≣          | + NUOVA DICHIARAZIONE |                          |                   |       |                              |
|-----------------------------------|-----------------------|--------------------------|-------------------|-------|------------------------------|
| 🚔 Criteri Di Ricerca              |                       |                          |                   |       | 🚔 Refresh:                   |
| Anno di inizio<br>FILTRA PER ANNO |                       | Stato ▼ FILTRA PER STATO |                   |       | i≡<br>Aggiorna<br>La tabella |
| Anno di inizio                    | Anno di fine          | Data creazione           | Data approvazione | Stato | Azioni                       |

## The boxes to be completed will be presented depending on the type of contract in place:

| > GESTIONE SEPARATA INPS            | QUADRI NON VISUALIZZATI                               |
|-------------------------------------|-------------------------------------------------------|
| > DETRAZIONI LEGGE DI BILANCIO 2023 | ⊞ Gestione separata ENPAPI                            |
|                                     | 🗄 Gestione separata INPGI                             |
| > FISCALI                           | 😑 Prestazione professionale                           |
| SALVA SALVA E INVIA ESCI            | ⊟ Dati per soggetti non residenti in<br>Italia        |
|                                     | 📃 Scelta aliquota Ritenuta d'acconto                  |
|                                     | 🗄 Dichiarazioni del dipendente                        |
|                                     | i≣ Esonero Lavoratrici Madri<br>L.213/2023            |
|                                     | i⊟ Richiesta incremento soglia Fringe<br>benefit 2024 |

Please Note: It is always possible to remove or add boxes of interest from the menu on the right. Within the forms you will find **tips** (?) with specific explanations of the current legislation.

Attention: the boxes "Professional services", "Choice of withholding tax rate", "Exemption for working mothers under Law 213/2023" and "Request for Fringe benefit threshold increase 2024" should not be activated and filled in.

**Please note**: in the "Taxation" panel, before filling out the request for "impatriates" and "*rientro dei cervelli*" (impatriate skilled worker) benefits, you must contact the relevant offices.

|                         |              | Percentuale agevolazione                                      |
|-------------------------|--------------|---------------------------------------------------------------|
| 50% 70% 90%             |              |                                                               |
| Select date             | ₿            | Data inizio                                                   |
| Select date             |              | Data fine                                                     |
| Carica file 土           | Do           | cumentazione acquisto abitazione                              |
| Carica file 土           | Do           | cumentazione di residenza                                     |
| HIEDE l'applicazione de | lle agevolaz | ioni fiscali 'Rientro dei cervelli' (art. 44 DL n. 78/2010) 🧿 |
| Carica file よ           | Au           | todichiarazione del possesso dei requisiti                    |
| Select date             |              | Data inizio                                                   |
| and the second of       | 444          | Data Gas                                                      |

#### Table "DEDUCTIONS UNDER BUDGET LAW 2023"

The box reflects the data already held by the Payroll Service.

Ę

You are requested to check the data already entered and to take action only if they need to be changed.

| LE MIE DICHIARAZIONI                |                                                          |
|-------------------------------------|----------------------------------------------------------|
| > GESTIONE SEPARATA INPS            | QUADRI NON VISUALIZZATI                                  |
| > DETRAZIONI LEGGE DI BILANCIO 2023 | E Gestione separata ENPAPI                               |
| > FISCALI                           | E Gestione separata INPGI<br>E Prestazione professionale |
| SALVA SALVA E INVIA ESCI            | i⊟ Dati per soggetti non residenti in<br>Italia          |
|                                     | 😑 Scelta aliquota Ritenuta d'acconto                     |
|                                     | i≘ Dichiarazioni del dipendente                          |
|                                     | i⊟ Esonero Lavoratrici Madri<br>L.213/2023               |
|                                     | i⊟ Richiesta incremento soglia Fringe<br>benefit 2024    |

In the "DEDUCTIONS UNDER BUDGET LAW 2023" section, in the section "Dependent family members for the purposes of tax deductions", if there is no spouse, children or other family members, it is possible to delete any irrelevant sections.

| LE MIE DICHIARAZIONI                                               |                                    |                                   |  |
|--------------------------------------------------------------------|------------------------------------|-----------------------------------|--|
| Coniuge <sup>@</sup>                                               |                                    |                                   |  |
| Cognome: Nome:                                                     | Codice fiscale :                   | Data di nascita:<br>GG/MM/AAAA  芭 |  |
| Data inizio : Data fine : Pere<br>GG/MM/AAAA 🛱 GG/MM/AAAA 🛱 0<br>0 | centuale a carico :<br>%<br>% 100% |                                   |  |
| Indiana to disabile                                                |                                    |                                   |  |
| Aggiungi persona a carico                                          |                                    |                                   |  |

In case of child data entry:

- for children under the age of 21, it is important to tick the box "Dependent no deductions under Art. 12";
- as "Start date" enter 01/01/2024 or the child's date of birth if he/she was born during 2024;
- Do not fill in "End Date".

| LE MIE DICHIARAZIONI         |               |                                                                                      |                  |  |  |  |
|------------------------------|---------------|--------------------------------------------------------------------------------------|------------------|--|--|--|
| Aggiungi persona             | a a carico    |                                                                                      |                  |  |  |  |
| Figli 💿                      |               |                                                                                      |                  |  |  |  |
| Cognome:                     | Nome:         | Codice fiscale:                                                                      | Data di nascita: |  |  |  |
|                              |               |                                                                                      | 27/09/2011       |  |  |  |
| Data inizio:<br>01/03/2022 自 | Data fine: F  | Percentuale a carico:           0.00         %           0%         50%         100% |                  |  |  |  |
| A carico no detrazi          | ioni art.12 🔇 |                                                                                      |                  |  |  |  |
|                              |               |                                                                                      |                  |  |  |  |

In the case of entering a 100% dependent child, justify your choice by selecting the reason in the options that will appear to the right of the percentage box.

| Figli ③                                                                             |                                                         |                                                 |                                                                                                    |                                   |
|-------------------------------------------------------------------------------------|---------------------------------------------------------|-------------------------------------------------|----------------------------------------------------------------------------------------------------|-----------------------------------|
| Cognome :                                                                           | N                                                       | ome :                                           | Codice fiscale:                                                                                                    | Data di nascita :<br>27/09/2011 📋 |
| Data inizio :<br>01/01/2013  ☐<br>Indicare se dis<br>✓ A carico no def<br>☐ Elimina | Data fine :<br>GG/MM/ (<br>abile<br>trazioni art.12 (?) | Percentuale a carico :<br>100.00<br>0% 50% 100% | Motivo percentuale a carico :<br>Motivo percentuale a carico :<br>Primo figlio in<br>mancanza del<br>coniuge<br>Affidatario al 100%<br>Genitore con reddito<br>maggiore |                                   |

Please note that once the declaration has been approved by the office, the data on family members can no longer be deleted.

In order to exclude a child from dependent family, an amendment to the declaration must be made. The end date of the dependency, which may not be earlier than 31/12 of the previous year, must be entered and the declaration sent to the office again.

| LE MIE DICHIAR                                                                   | AZIONI                       |                       |                                                                        |                                 |
|----------------------------------------------------------------------------------|------------------------------|-----------------------|------------------------------------------------------------------------|---------------------------------|
| Figli                                                                            |                              |                       |                                                                        |                                 |
| Cognome :                                                                        | Nome                         | :                     | Codice fiscale:                                                        | Data di nascita :<br>27/09/2011 |
| Data inizio :                                                                    | Data fine :                  | Percentuale a carico: | Motivo percentuale a carico:                                           |                                 |
| 011/011/2013                                                                     |                              | 0% 50% 100%           | mancanza del<br>coniuge<br>Affidatario al 100%<br>Genitore con reddito |                                 |
| <ul> <li>Indicare se dis</li> <li>✓ A carico no de</li> <li>☐ Elimina</li> </ul> | sabile<br>etrazioni art.12 🕜 |                       | maggiore                                                               |                                 |

Once the data present has been checked, make the changes deemed necessary or enter a new declaration: Click on the "**Save and Send**" button.

If the submission was successful, the home page will display the declaration in "**In Approval**" status and then, when the data are acknowledged by the office, in "**Approved**" status.

Please note that the office may request a change in the event of an error when filling in data or may reject the declaration if it is not needed, please therefore please look out for messages from the e-mail address:

"datifiscaliprevidenziali@polimi.it"